## **REGISTRAZIONE ENTE**

- 1. Accedere da Google CHROME a https://mepal.asmecomm.it o <u>http://asmecomm.it/</u> cliccando la sezione Mercato Elettronico -MEPAL
- 2. Cliccare nella sezione Amministrazione Pubblica

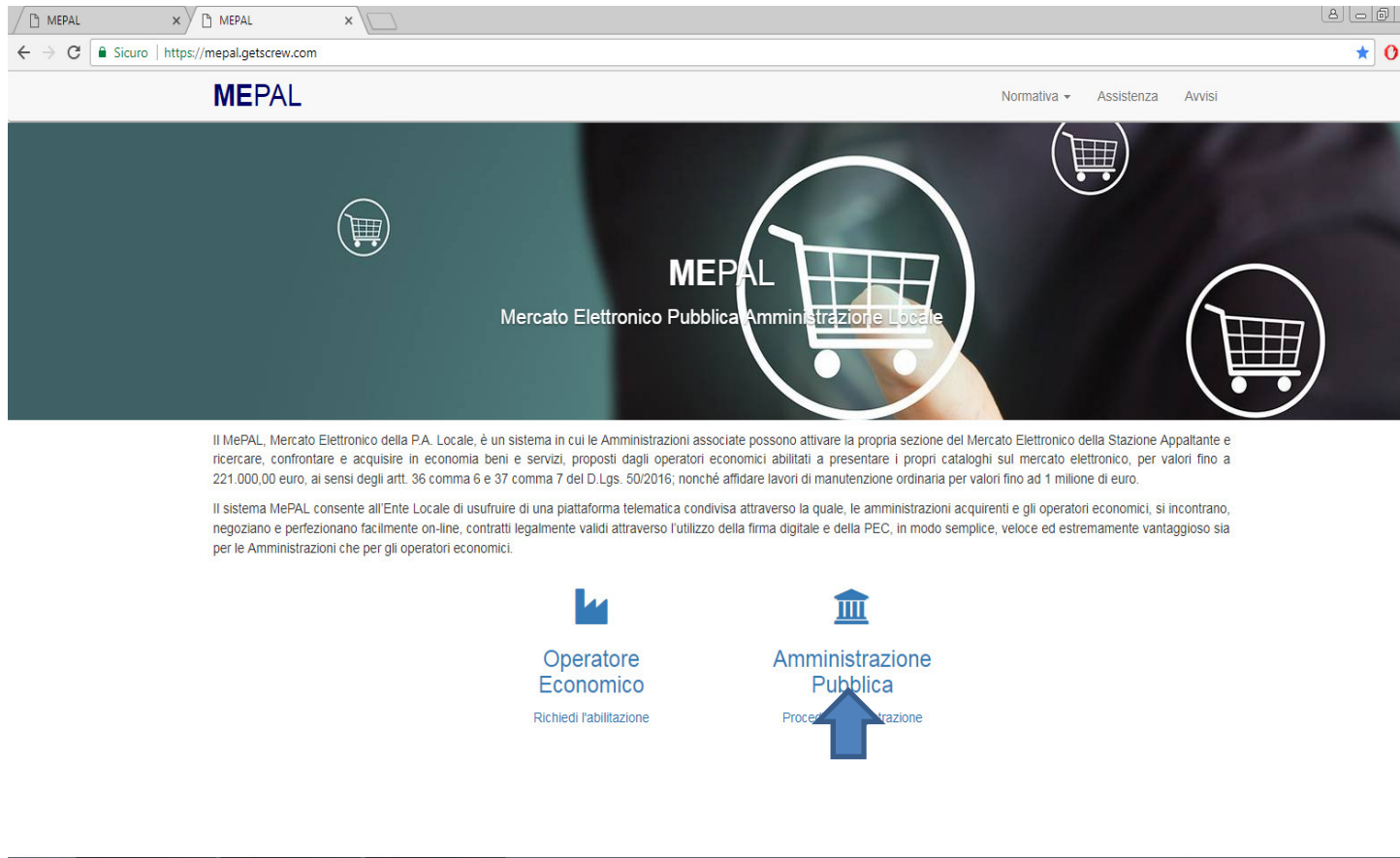

🚯 📕 💽 MEPAL - Google ... 💽 Sent - mepal@as... 🔣 Abilitazione ENTI

IT 🔺 🐑 🛄 🖿 🖪 🔥 10:

3. Compilare a cure del referente dell'Ente i dati enti richiesti. I campi in rosso sono obbligatori Salvare e procedere con la compilazione della pagina successiva

|                                                                  |                               | 8.06                        |
|------------------------------------------------------------------|-------------------------------|-----------------------------|
| ← → C<br>Sicuro   https://mepal.getscrew.com/registrazione_ente/ |                               | ☆ (                         |
| Dati Ente Referente Altre informazi                              | ioni                          |                             |
| Denominazione                                                    | Denominazione                 |                             |
| Denominazione Ufficio                                            | Denominazione Ufficio         |                             |
| Denominazione U.O. 1º livello 🐵                                  | Denominazione U.O. 1* livello |                             |
| Denominazione U.O. 2º livello 🔞                                  | Denominazione U.O. 2* livello |                             |
| Indirizzo                                                        | Indirizzo                     |                             |
| Comune                                                           | Seleziona una opzione         | •                           |
| CAP                                                              | CAP                           |                             |
| Provincia                                                        | Agrigento                     | •                           |
| Regione                                                          | Abruzzo                       | ¥                           |
| Codice Fiscale                                                   | Codice Fiscale                |                             |
| Partita IVA                                                      | Partita IVA                   |                             |
| Telefono                                                         | Telefono                      |                             |
| Fax                                                              | Fax                           |                             |
| PEC @                                                            | PEC                           |                             |
| Codice univoco ufficio - IPA 🔞                                   | Codice univoco ufficio - IPA  |                             |
| 🚱 🚺 MEPAL - Google 👰 Sent - mepal@as                             | ENTE                          | IT - 🐑 🛒 🏴 🖪 🏀 11:<br>20/04 |

4. Compilare i campi relativi i dati del Referente dell'Ente . Salva e procedere con la scheda successiva

| MEPAL × MEPAL                                                        | ×                 |               |                       |        |  |   |       |
|----------------------------------------------------------------------|-------------------|---------------|-----------------------|--------|--|---|-------|
| $\leftrightarrow$ $\rightarrow$ C $$ Sicuro   https://mepal.getscrew | .com/registrazior | ne_ente/      |                       |        |  |   | ☆ 🗘 : |
| MEPAL                                                                |                   | Normativa     | Assistenza            | Avvisi |  |   |       |
| Registra                                                             | zione Ent         | е             |                       |        |  |   |       |
| Dati Ente                                                            | Referente         | Altre informa | zioni                 |        |  |   |       |
|                                                                      |                   | Nome          | Nome                  |        |  |   |       |
|                                                                      |                   | Cognome       | Cognome               |        |  |   |       |
|                                                                      | Cod               | lice Fiscale  | Codice Fiscale        |        |  |   |       |
|                                                                      | Data              | a di nascita  | Data di nascita       |        |  |   |       |
|                                                                      | State             | o di nascita  | Italia                |        |  | • |       |
|                                                                      | Luogo             | o di nascita  | Seleziona una opzione |        |  | - |       |
|                                                                      | С                 | ittadinanza   | Italiana              |        |  |   |       |
| 🖺 Salva                                                              |                   |               |                       |        |  |   |       |
|                                                                      |                   |               |                       |        |  |   |       |
|                                                                      |                   |               |                       |        |  |   |       |
|                                                                      |                   |               |                       |        |  |   |       |
|                                                                      |                   |               |                       |        |  |   |       |
|                                                                      |                   |               |                       |        |  |   |       |
|                                                                      |                   |               |                       |        |  |   |       |

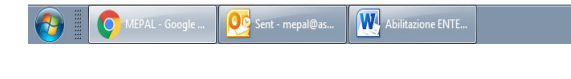

.... 20/04/20

5 Inserire i dati relativi alle "Altre informazioni "

In particolare il campo "numero Delibera/ determina " attiene al provvedimento di nomina del Referente per gli acquisti sul Mercato elettronico.

Salvare

| $\leftrightarrow$ C $\hat{\mathbf{C}}$ Sicuro   https://mepal.getscrew.com/registrazione_ente/ |                             | ☆ () :     |
|------------------------------------------------------------------------------------------------|-----------------------------|------------|
| MEPAL                                                                                          | Normativa Assistenza Avvisi |            |
| Registrazione Ente                                                                             |                             |            |
| Dati Ente Referente Altre informa                                                              | tioni                       |            |
| Sede Amministrazione                                                                           | Sede Amministrazione        |            |
| Settore Area                                                                                   | Settore Area                |            |
| Numero Determina/Delibera 🥹                                                                    | Numero Determina/Delibera   |            |
| Data Determina/Delibera                                                                        | Data Determina/Delibera     |            |
| Numero Protocollo                                                                              | Numero Protocollo           |            |
| Data Protocollo                                                                                | Data Protocollo             |            |
| 🖺 Salva                                                                                        |                             |            |
|                                                                                                |                             |            |
|                                                                                                |                             |            |
|                                                                                                |                             |            |
|                                                                                                |                             |            |
|                                                                                                |                             |            |
|                                                                                                |                             |            |
|                                                                                                |                             |            |
| MEPAL - Google Sent - mepal@as                                                                 |                             | 20/04/2018 |

6. Il sistema genera la tabella ALLEGATI

Scaricare il file registrazione pdf; firmare digitalmente e ricaricare l'allegato in formato p.7m, senza rinominarlo

Caricare il documento di riconoscimento del rappresentate legate, in corso di validità ,firmare digitalmente e ricaricare

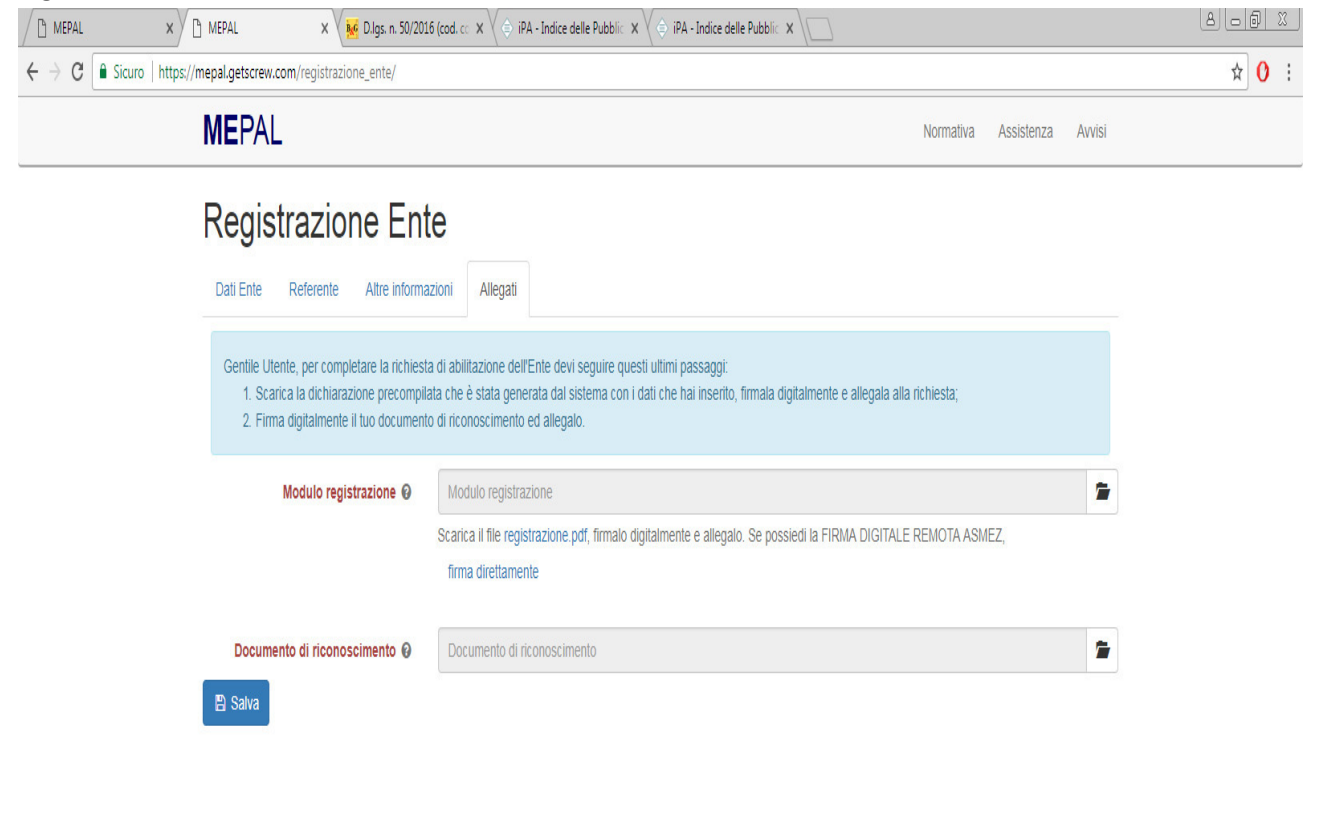

| 🚳 📱 💽 MEPAL - Google 📴 Posta in arrivo 🔀 Impugnativa Sen 👔 Im | iva Sent 🔀 E R: recupero dati 🕎 Abilitazione ENTE 🙀 Nwi 199AB.doc [ | IT 🔺 🖫 🖳 🏴 🤨 🍤 12:13<br>20/04/2018 |
|---------------------------------------------------------------|---------------------------------------------------------------------|------------------------------------|
|---------------------------------------------------------------|---------------------------------------------------------------------|------------------------------------|